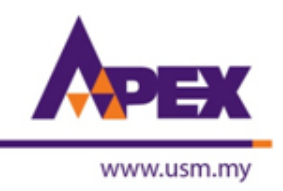

## MANUAL FOR QUARTILE JOURNALS SEARCHING (NON-SCIENCE)

Prepared by: Noor Adilah Azmi Librarian Hamzah Sendut Library Universiti Sains Malaysia

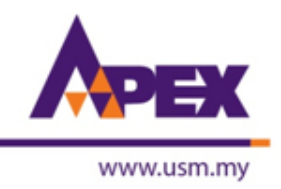

## **SEARCH BY SPECIFIC JOURNAL**

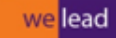

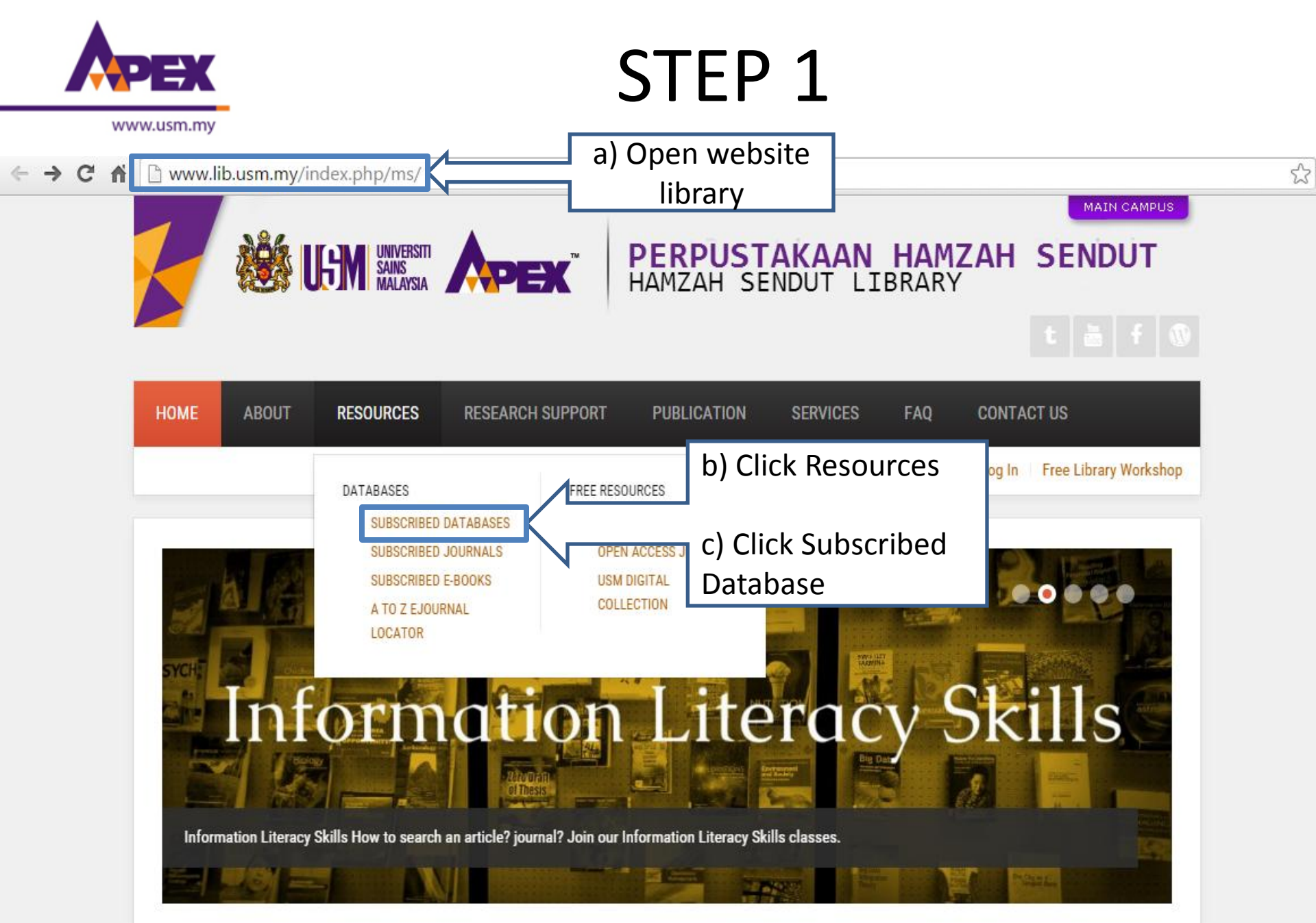

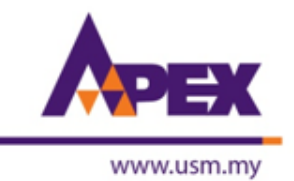

www.lib.usm.my/index.php/ms/2015-06-22-05-20-57/databases/database-list

| No | Access | Database                                                                                             |  |  |  |  |  |  |  |  |  |  |
|----|--------|----------------------------------------------------------------------------------------------------|--|--|--|--|--|--|--|--|--|--|
| 1  | Ð      | ACM Digital Library Computer Science, ICT                                                            |  |  |  |  |  |  |  |  |  |  |
| 2  | €      | BLIS (Bernama Library & Infolink Service) News, Fact files                                           |  |  |  |  |  |  |  |  |  |  |
| 3  | €      | Datastream Advance 5.1 Accounting, Finance, Economics (1 Concurrent Session)                         |  |  |  |  |  |  |  |  |  |  |
| 4  | €      | EBSCOHost Multi-Discipline                                                                           |  |  |  |  |  |  |  |  |  |  |
| 5  | €      | Emerald Management, Business, Accounting, Economics, Education, Social Sciences, Information Studies |  |  |  |  |  |  |  |  |  |  |
| 6  | €      | ICE Virtual Library( Current + ICE Archive Collection) Civil Engineering                             |  |  |  |  |  |  |  |  |  |  |
| 7  | €      | IEEE XploreCivil Engineering                                                                         |  |  |  |  |  |  |  |  |  |  |
| 8  | B      | ISI Web of Knowledge Sciences, Social sciences, Arts, Humanities                                     |  |  |  |  |  |  |  |  |  |  |
| 9  | Ð      | Taylor & Francis Online Multi-Discipline                                                             |  |  |  |  |  |  |  |  |  |  |
| 10 | Ð      | SpringerImages Medical and Life Sciences d) Click                                                    |  |  |  |  |  |  |  |  |  |  |
| 11 | €      | Journal Citation Reports Sciences, Social sciences, Arts, Humanities Journal Citation                |  |  |  |  |  |  |  |  |  |  |
| 12 | €      | JSTOR Multi-Discipline Reports                                                                       |  |  |  |  |  |  |  |  |  |  |
| 13 | 53     | LawNet Law (Malaysia)                                                                                |  |  |  |  |  |  |  |  |  |  |

# 

## STEP 3

C A Data admin-apps.webofknowledge.com/JCR/JCR?PointOfEntry=Home&SID=P18XyRxrZFAcj9sRyCl

## ISI Web of Knowledge<sup>™</sup>

## Journal Citation Reports®

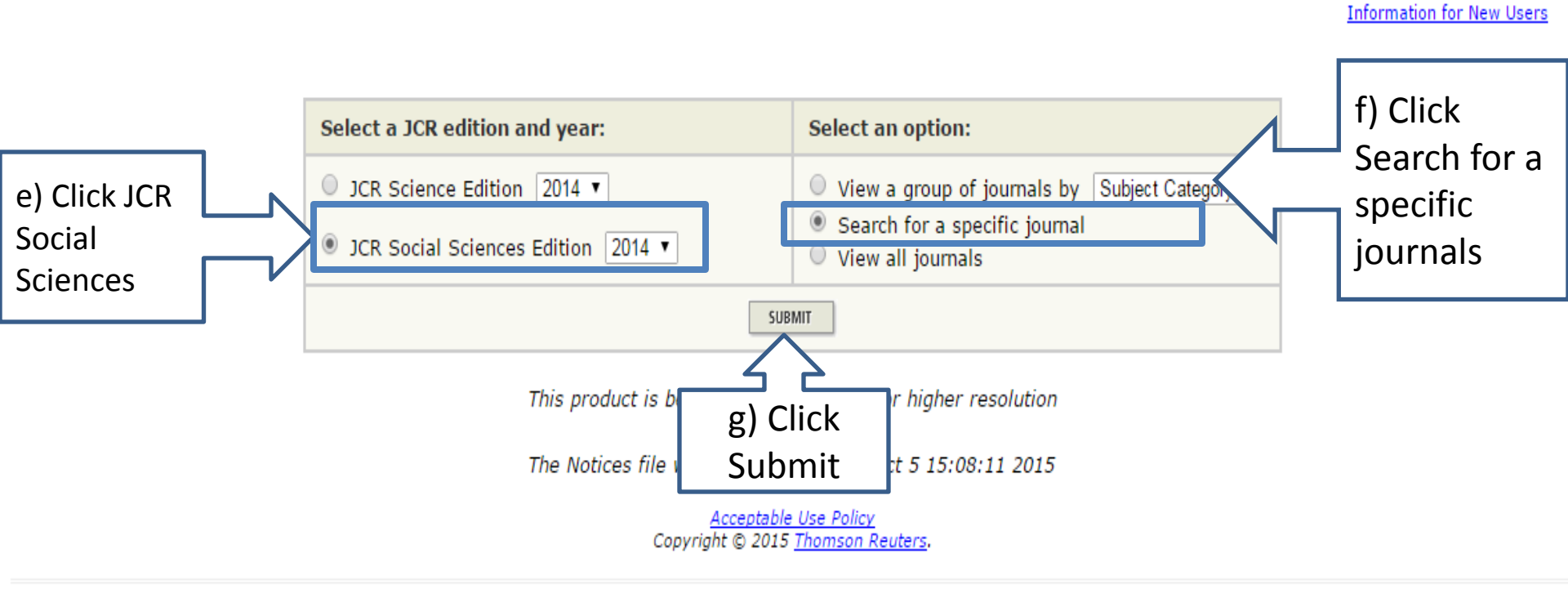

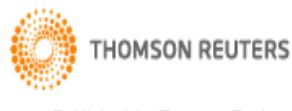

☆ 🗄

# 

## STEP 4

### 🗧 🔶 C 🧌 🗋 admin-apps.webofknowledge.com/JCR/JCR

## ISI Web of Knowledge<sup>™</sup>

### Journal Citation Reports®

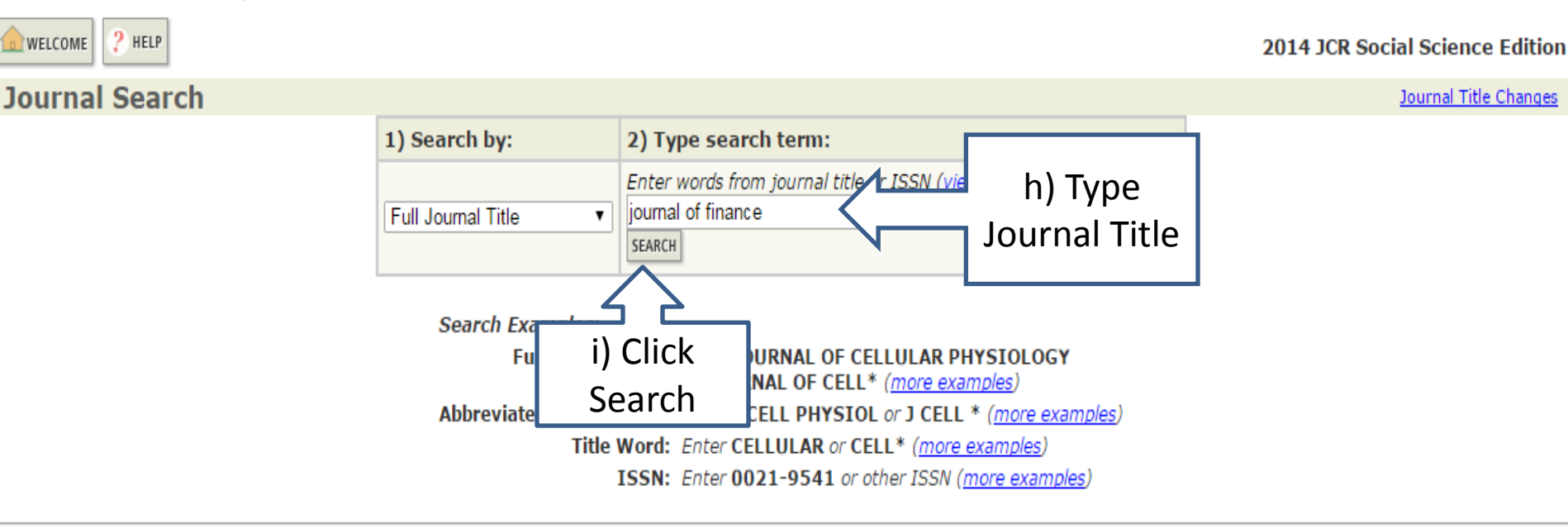

Acceptable Use Policy Copyright © 2015 Thomson Reuters.

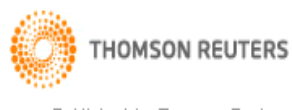

Published by Thomson Reuters

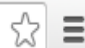

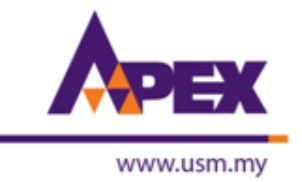

## **STEP 5**

| C ↑ C ↑ C ↑ C ↑ C ↑ C ↑ C ↑ C ↑ Admin-apps.webofknowledge.com/JCR/JCR?RQ=LIST_SUMMARY_JOURNAL                                                                                                    |               |                  |                                            |                                       |          |                    |                       |                                                                                |           |  |  |
|----------------------------------------------------------------------------------------------------|---------------|------------------|--------------------------------------------|---------------------------------------|----------|--------------------|-----------------------|--------------------------------------------------------------------------------|-----------|--|--|
| ISI Web of Knowledge <sup>™</sup>                                                                                                    |               |                  |                                            |                                       |          |                    |                       |                                                                                |           |  |  |
| Journal Citation Reports®           Image: WELCOME       2014 JCR Social Science Edition         Image: WELCOME       2014 JCR Social Science Edition         Image: Social Science Science Social Science Edition       Journal Title Changes         Journal Strom: search Full Journal Title for 'JOURNAL OF FINANCE'       Journal Title of 'JOURNAL OF FINANCE'         Sorted by:       Journal Title       Image: Sort Again |               |                  |                                            |                                       |          |                    |                       |                                                                                |           |  |  |
| Journals 1 - 1 (of 1)     MARK ALL   UPDATE MARKED LIST   Ranking is based on your journal and sort selections.                                                                                                    |               |                  |                                            |                                       |          |                    |                       |                                                                                | je 1 of 1 |  |  |
| Mark Rank Abbreviated Journal Title (linked to journal information)                                                                                                    | j) Click      | Impact<br>Factor | JCR<br>5-Year<br>Impact<br>Factor<br>7.546 | Data j<br>Immediacy<br>Index<br>0.915 | Articles | Cited<br>Half-life | Eigenfactor®<br>Score | tor <sup>®</sup> Metrics j<br>Article Influence <sup>®</sup><br>Score<br>9.862 |           |  |  |
| MARK ALL UPDATE MARKED LIST Journals 1 - 1 (of 1)                                                                                                    | Journal Title | <b>4</b>         | 1]                                         | N                                     |          |                    |                       | Pag                                                                            | je 1 of 1 |  |  |

Acceptable Use Policy Copyright © 2015 <u>Thomson Reuters</u>.

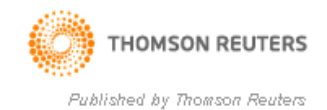

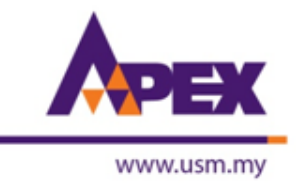

← → C f 🗋 admin-apps.webofknowledge.com/JCR/JCR?RQ=RECORD&rank=1&journal=J+FINANC

### ISI Web of Knowledge<sup>™</sup>

#### Journal Citation Reports®

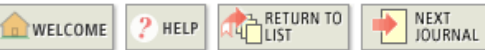

2014 JCR Social Science Edition

숬

#### Journal: JOURNAL OF FINANCE

| Mark                                                                                            | Journal Title | ISSN      | Total Cites    | Impact<br>Factor | 5-Year<br>Impact<br>Factor | Immediacy Index | Citable<br>Items | Cited<br>Half-life | Citing<br>Half-life |  |  |
|-------------------------------------------------------------------------------------------------|---------------|-----------|----------------|------------------|----------------------------|-----------------|------------------|--------------------|---------------------|--|--|
|                                                                                                 | J FINANC      | 0022-1082 | 022-1082 23535 |                  | <u>7.546</u>               | <u>0.915</u>    | 71               | <u>&gt;10.0</u>    | <u>9.5</u>          |  |  |
| Cited Journal 000 Citing Journal 000 Source Data Journal Self Cites                             |               |           |                |                  |                            |                 |                  |                    |                     |  |  |
| CITED JOURNAL DATA CITING JOURNAL DATA CITING JOURNAL DATA CITING JOURNAL DATA RELATED JOURNALS |               |           |                |                  |                            |                 |                  |                    |                     |  |  |

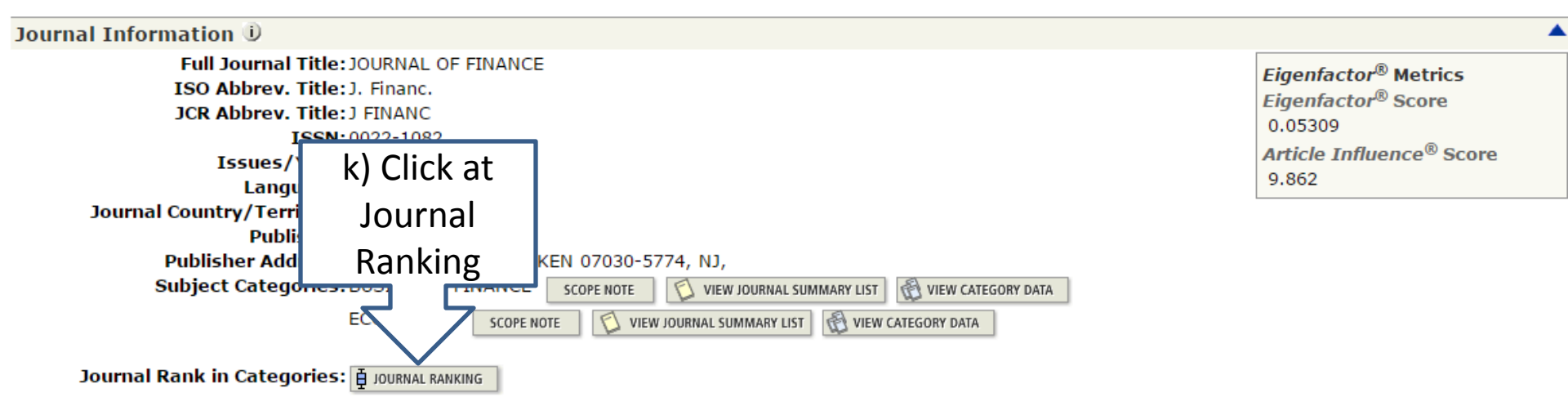

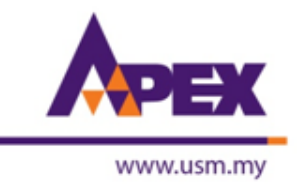

- -> C 🖌 🗋 admin-apps.webofknowledge.com/JCR/JCR?RQ=IF\_CAT\_BOXPLOT&rank=1&journal=J+FINANC

### ISI Web of Knowledge<sup>™</sup>

### Journal Citation Reports®

melcome ? Help Return to Journal

2014 JCR Social Science Edition

숬

### Rank in Category: JOURNAL OF FINANCE

#### Journal Ranking 🛈

For 2014, the journal JOURNAL OF FINANCE has an Impact Factor of 5.424.

This table shows the ranking of this journal in its subject categories based on Impact Factor.

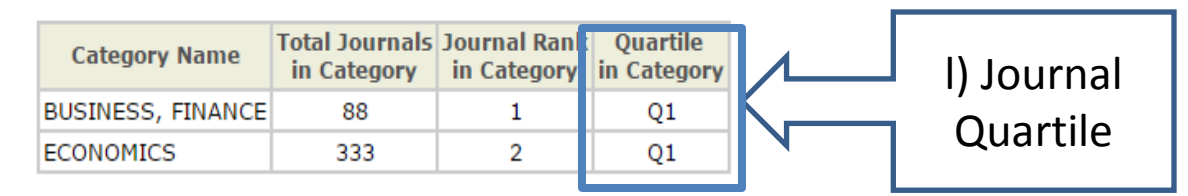

#### Category Box Plot 🛈

For 2014, the journal JOURNAL OF FINANCE has an Impact Factor of 5.424.

This is a box plot of the subject category or categories to which the journal has been assigned. It provides information about the distribution of journals based on Impact Factor values. It shows median, 25th and 75th percentiles, and the extreme values of the distribution.

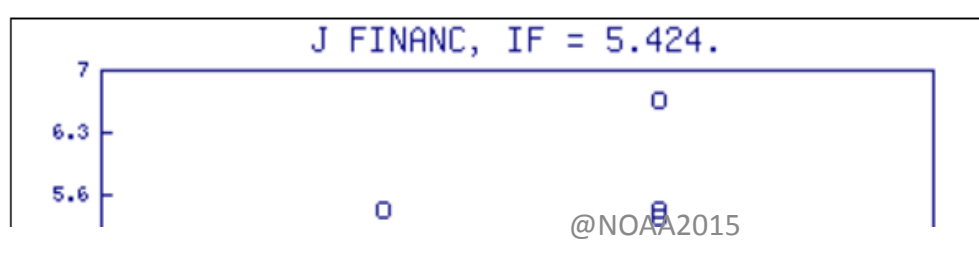

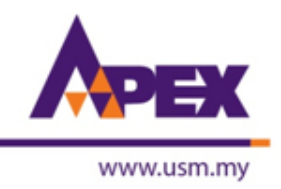

## **SEARCH BY GROUP OF JOURNALS**

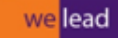

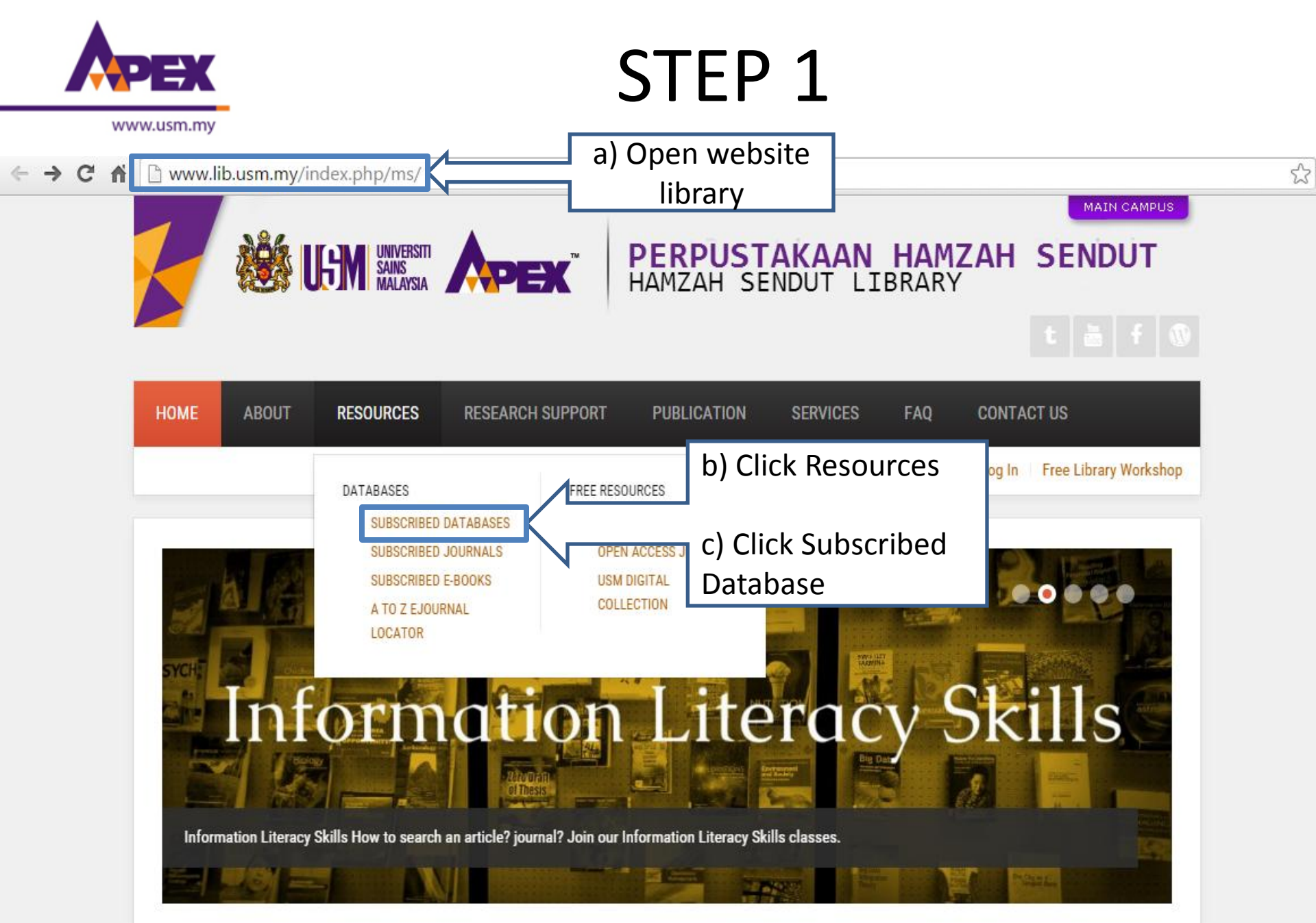

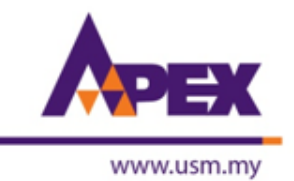

www.lib.usm.my/index.php/ms/2015-06-22-05-20-57/databases/database-list

| No | Access | Database                                                                                             |  |  |  |  |  |  |  |  |  |  |
|----|--------|----------------------------------------------------------------------------------------------------|--|--|--|--|--|--|--|--|--|--|
| 1  | Ð      | ACM Digital Library Computer Science, ICT                                                            |  |  |  |  |  |  |  |  |  |  |
| 2  | €      | BLIS (Bernama Library & Infolink Service) News, Fact files                                           |  |  |  |  |  |  |  |  |  |  |
| 3  | €      | Datastream Advance 5.1 Accounting, Finance, Economics (1 Concurrent Session)                         |  |  |  |  |  |  |  |  |  |  |
| 4  | €      | EBSCOHost Multi-Discipline                                                                           |  |  |  |  |  |  |  |  |  |  |
| 5  | €      | Emerald Management, Business, Accounting, Economics, Education, Social Sciences, Information Studies |  |  |  |  |  |  |  |  |  |  |
| 6  | €      | ICE Virtual Library( Current + ICE Archive Collection) Civil Engineering                             |  |  |  |  |  |  |  |  |  |  |
| 7  | €      | IEEE XploreCivil Engineering                                                                         |  |  |  |  |  |  |  |  |  |  |
| 8  | B      | ISI Web of Knowledge Sciences, Social sciences, Arts, Humanities                                     |  |  |  |  |  |  |  |  |  |  |
| 9  | Ð      | Taylor & Francis Online Multi-Discipline                                                             |  |  |  |  |  |  |  |  |  |  |
| 10 | Ð      | SpringerImages Medical and Life Sciences d) Click                                                    |  |  |  |  |  |  |  |  |  |  |
| 11 | €      | Journal Citation Reports Sciences, Social sciences, Arts, Humanities Journal Citation                |  |  |  |  |  |  |  |  |  |  |
| 12 | €      | JSTOR Multi-Discipline Reports                                                                       |  |  |  |  |  |  |  |  |  |  |
| 13 | 53     | LawNet Law (Malaysia)                                                                                |  |  |  |  |  |  |  |  |  |  |

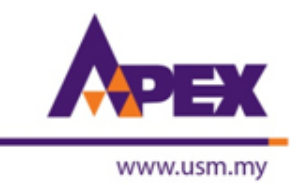

🗲 🔿 🖸 🚹 🗋 admin-apps.webofknowledge.com/JCR/JCR?RQ=HOME

## ISI Web of Knowledge<sup>™</sup>

### Journal Citation Reports®

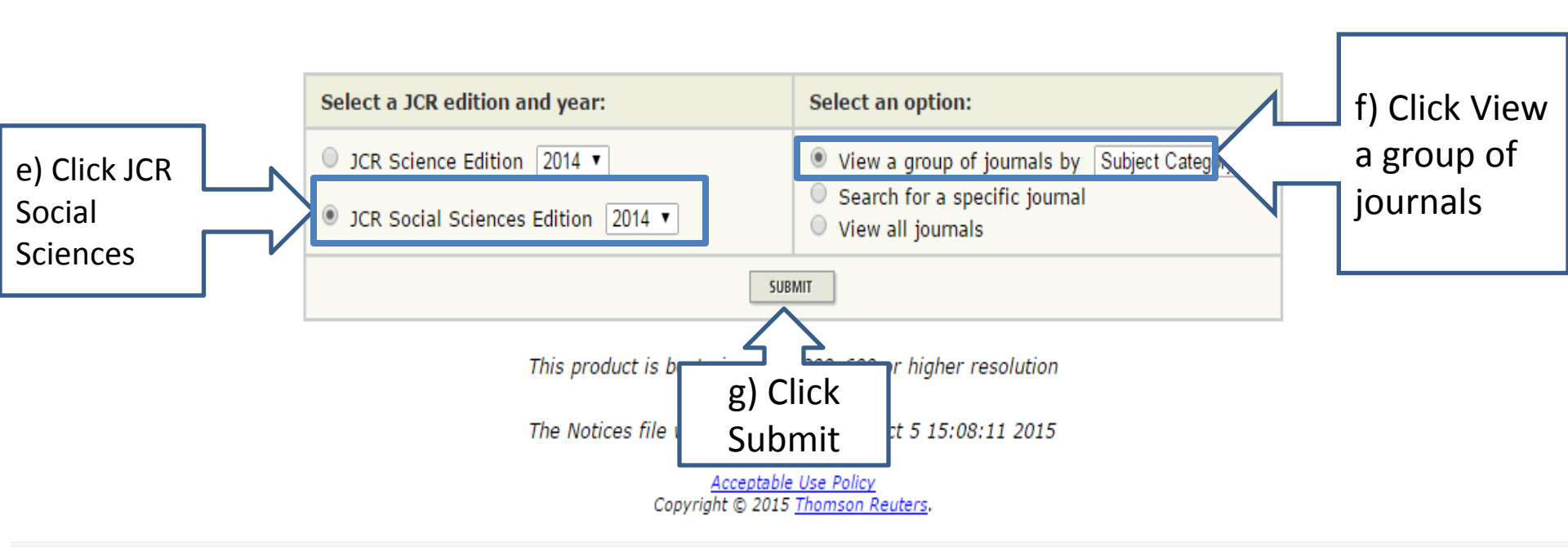

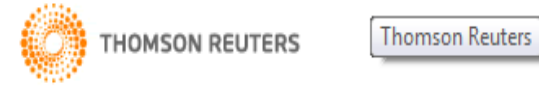

었

Information for New Users

# 

## STEP 4

🗲 🔿 🕑 🕋 🗋 admin-apps.webofknowledge.com/JCR/JCR

### ISI Web of Knowledge<sup>™</sup>

### Journal Citation Reports®

melcome ? Help

**Subject Category Selection** 

2014 JCR Social Science Edition

Subject Category Scope Notes

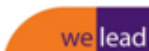

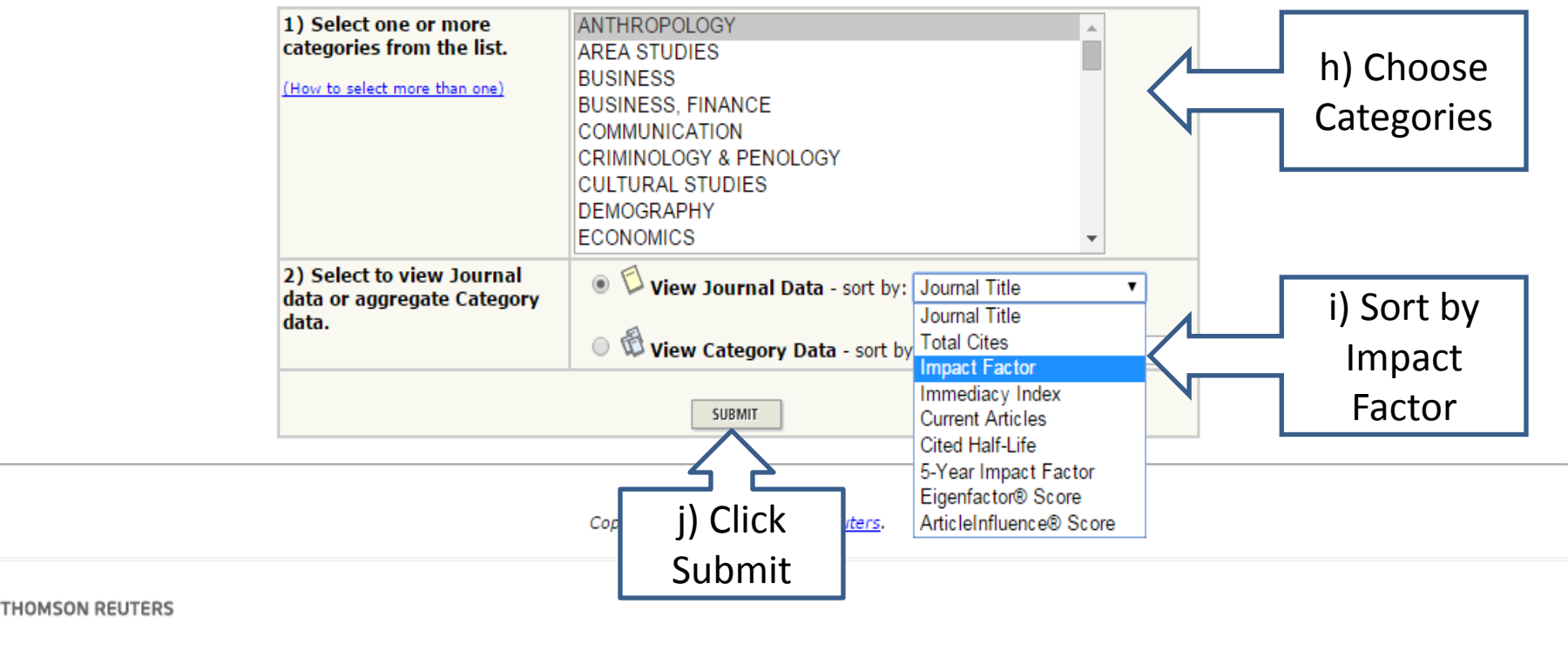

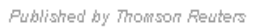

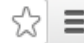

| PEX        |  |
|------------|--|
| www.usm.my |  |

### ← → C ☆ 🗋 admin-apps.webofknowledge.com/JCR/JCR

## ISI Web of Knowledge™

### Journal Citation Reports®

| WELCOME ? HELP                                                                   | 2014 JCR Social Science Edition |
|----------------------------------------------------------------------------------|---------------------------------|
| 🗘 Journal Summary List                                                           | Journal Title Changes           |
| Journals from: subject categories BUSINESS, FINANCE 🔞 VIEW CATEGORY SUMMARY LIST |                                 |
| Sorted by: Impact Factor V SORT AGAIN                                            |                                 |

#### Journals 1 - 20 (of 88)

Page 1 of 5

MARK ALL UPDATE MARKED LIST

#### Ranking is based on your journal and sort selections.

|      |      | ank Abbreviated Journal Title<br>(linked to journal information) |           |             |                  | JCR                        |                    | Eigenfactor <sup>®</sup> Metrics j |                    |                              |                             |
|------|------|------------------------------------------------------------------|-----------|-------------|------------------|----------------------------|--------------------|------------------------------------|--------------------|------------------------------|-----------------------------|
| Mark | Rank |                                                                  | ISSN      | Total Cites | Impact<br>Factor | 5-Year<br>Impact<br>Factor | Immediacy<br>Index | Articles                           | Cited<br>Half-life | <i>Eigenfactor®</i><br>Score | Article Influence®<br>Score |
|      | 1    | J FINANC                                                         | 0022-1082 | 23535       | 5.424            | 7.546                      | 0.915              | 71                                 | >10.0              | 0.05309                      | 9.862                       |
|      | 2    | J FINANC ECON                                                    | 0304-     |             | 7                | 5.876                      | 0.618              | 102                                | >10.0              | 0.05796                      | 6.023                       |
|      | 3    | REV FINANC STUD                                                  |           | K) CIIC     | < <mark>1</mark> | 6.192                      | 0.505              | 93                                 | 7.4                | 0.06084                      | 6.941                       |
|      | 4    | J ACCOUNT ECON                                                   | 0165- JO  | urnal T     | itle 🕴           | 4.679                      | 0.241              | 29                                 | >10.0              | 0.00876                      | 2.999                       |
|      | 5    | J ACCOUNT RES                                                    | 0021-     |             | 4                | 3.387                      | 0.278              | 36                                 | >10.0              | 0.00714                      | 2.418                       |
|      | 6    | ACCOUNT REV                                                      | 0001-4826 | 4924        | 2.267            | 3.028                      | 0.355              | 76                                 | >10.0              | 0.00964                      | 1.692                       |
|      | 7    | MANAGE ACCOUNT RES                                               | 1044-5005 | 935         | 2.125            | 2.290                      | 0.211              | 19                                 | >10.0              | 0.00103                      | 0.650                       |
|      | 8    | J INT MONEY FINANC                                               | 0261-5606 | 2424        | 2.117            | 1.916                      | 0.236              | 123                                | 8.3                | 0.00591                      | 0.818                       |
|      | 9    | J FINANC MARK                                                    | 1386-4181 | 847         | 2.111<br>@NOA    | 2.058                      | 0.196              | 46                                 | >10.0              | 0.00384                      | 2.013                       |

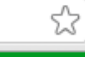

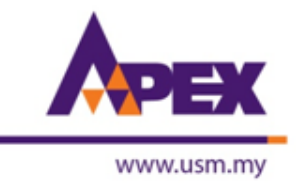

← → C f 🗋 admin-apps.webofknowledge.com/JCR/JCR?RQ=RECORD&rank=1&journal=J+FINANC

### ISI Web of Knowledge<sup>™</sup>

#### Journal Citation Reports®

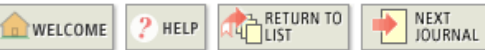

2014 JCR Social Science Edition

숬

#### Journal: JOURNAL OF FINANCE

| Mark                                                                                            | Journal Title | ISSN      | Total Cites    | Impact<br>Factor | 5-Year<br>Impact<br>Factor | Immediacy Index | Citable<br>Items | Cited<br>Half-life | Citing<br>Half-life |  |  |
|-------------------------------------------------------------------------------------------------|---------------|-----------|----------------|------------------|----------------------------|-----------------|------------------|--------------------|---------------------|--|--|
|                                                                                                 | J FINANC      | 0022-1082 | 022-1082 23535 |                  | <u>7.546</u>               | <u>0.915</u>    | 71               | <u>&gt;10.0</u>    | <u>9.5</u>          |  |  |
| Cited Journal 000 Citing Journal 000 Source Data Journal Self Cites                             |               |           |                |                  |                            |                 |                  |                    |                     |  |  |
| CITED JOURNAL DATA CITING JOURNAL DATA CITING JOURNAL DATA CITING JOURNAL DATA RELATED JOURNALS |               |           |                |                  |                            |                 |                  |                    |                     |  |  |

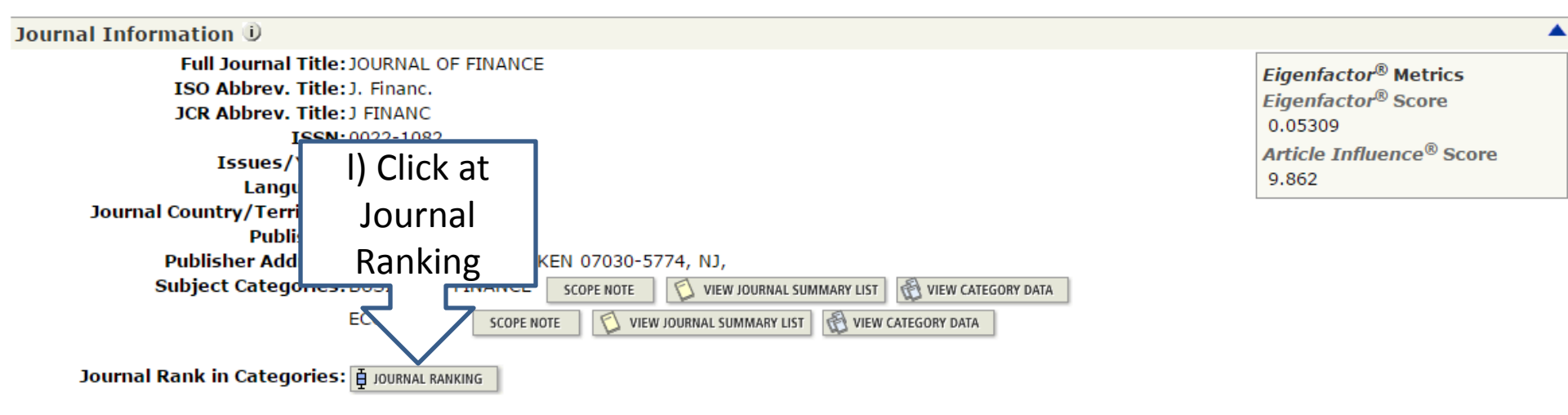

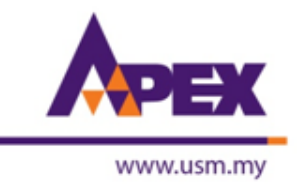

- > C 🖌 🗋 admin-apps.webofknowledge.com/JCR/JCR?RQ=IF\_CAT\_BOXPLOT&rank=1&journal=J+FINANC

### ISI Web of Knowledge<sup>™</sup>

### Journal Citation Reports®

melcome ? Help Return to Journal

2014 JCR Social Science Edition

숬

### Rank in Category: JOURNAL OF FINANCE

#### Journal Ranking 🛈

For 2014, the journal JOURNAL OF FINANCE has an Impact Factor of 5.424.

This table shows the ranking of this journal in its subject categories based on Impact Factor.

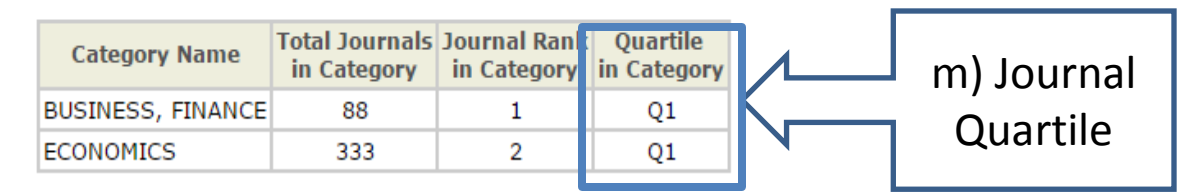

#### Category Box Plot 🛈

For 2014, the journal JOURNAL OF FINANCE has an Impact Factor of 5.424.

This is a box plot of the subject category or categories to which the journal has been assigned. It provides information about the distribution of journals based on Impact Factor values. It shows median, 25th and 75th percentiles, and the extreme values of the distribution.

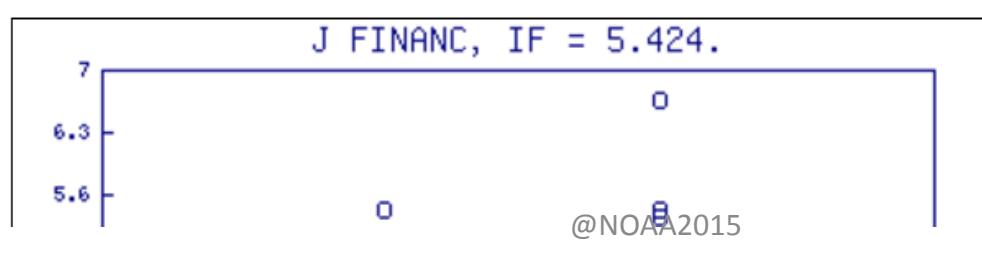